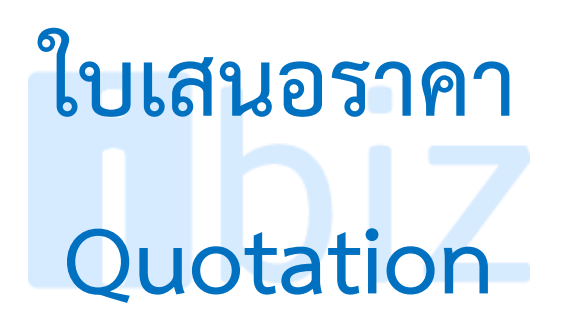

## ibiz โปรแกรมบัญชีออนไลน์

### สารบัญ

| ใบเสนอราคา (Quotation)            | 3  |
|-----------------------------------|----|
| หน้าต่างการบันทึกเอกสารใบเสนอราคา | 3  |
| รายละเอียดสถานะเอกสารใบเสนอราคา   | 3  |
| ขั้นตอนการบันทึกเอกสารใบเสนอราคา  | 3  |
| การเปลี่ยนสถานะเอกสารใบเสนอราคา   | 8  |
| การอนุมัติเอกสารใบเสนอราคา        | 10 |
|                                   |    |

\* ผู้ใช้งานสามารถคลิกที่รายการสารบัญ เพื่อไปหน้าเอกสารดังกล่าวได้ทันที

Ibiz

# ibiz <sub>โปรแกรมบัญชีออนไลน์</sub>

#### ใบเสนอราคา (Quotation)

หมายถึง เอกสารที่ผู้ประกอบการเสนอ รายละเอียดสินค้า/บริการ และราคาให้กับลูกค้า (ผู้ซื้อ) เพื่อให้ลูกค้าสามารถพิจารณารายละเอียด สินค้า/บริการ และราคา รวมถึงเงื่อนไขต่างๆ ก่อน ตัดสินใจซื้อสินค้า/บริการ

#### หน้าต่างการบันทึกเอกสารใบเสนอราคา

หน้าต่างการบันทึกเอกสารใบเสนอราคา จะแบ่งข้อมูลออกเป็น 3 ส่วน ได้แก่

Basic Data : การบันทึกรายละเอียด
 ข้อมูลของเอกสารใบเสนอราคา ได้แก่ รหัสลูกค้า
 เลขที่เอกสาร วันที่เอกสาร และผู้ติดต่อ เป็นต้น

Goods : การบันทึกรายละเอียนสินค้า
 ราคา หน่วยนับ ส่วนลดการค้า และฐานภาษี เป็น
 ต้น

Detail : การบันทึกรายละเอียดเพิ่มเติม ของลูกค้า ได้แก่ ที่อยู่ออกใบกำกับ เลขที่ผู้เสีย ภาษีสาขา เบอร์โทรศัพท์ และพนักงานผู้รับชอบ เป็นต้น

#### รายละเอียดสถานะเอกสารใบเสนอราคา

สถานะเอกสารใบเสนอราคา มีทั้งหมด 11 สถานะ ได้แก่

Draft : เอกสารใบเสนอราคาที่ผู้ใช้งานยัง
 บันทึกรายละเอียดเอกสารไม่สมบูรณ์ ที่สามารถ
 บันทึกเพิ่มเติมภายหลังได้

Open : เอกสารใบเสนอราคาที่สร้าง
 ขึ้นมาใหม่ โดยไม่มีการกำหนดผู้อนุมัติเอกสาร
 สามารถอ้างอิงไปเปิดเอกสารใบสั่งขายได้ทันที

 Wait Approve : เอกสารใบเสนอราคา ที่รอการอนุมัติ จากผู้ที่มีสิทธิอนุมัติเอกสารใบ เสนอราคา  Inprocess : เอกสารใบเสนอราคาที่รอ การอนุมัติ จากผู้ที่มีสิทธิอนุมัติเอกสารใบเสนอ ราคาตั้งแต่ 2 คนขึ้นไป

Approve : เอกสารใบเสนอราคาที่ผ่าน การอนุมัติ จากผู้ที่มีสิทธิอนุมัติเอกสารใบเสนอ ราคา สามารถอ้างอิงไปเปิดเอกสารใบสั่งขายได้ ทันที

Not Approve : เอกสารใบเสนอราคาที่
 ไม่ผ่านการอนุมัติ จากผู้ที่มีสิทธิอนุมัติเอกสารใบ
 เสนอราคา จะไม่สามารถอ้างอิงไปเปิดเอกสาร
 ใบสั่งขายได้

 Partial : เอกสารใบเสนอราคาที่มีการ อ้างอิงไปเปิดเอกสารใบสั่งขายบางส่วนเรียบร้อย แล้ว

 Close : เอกสารใบเสนอราคาที่มีการ อ้างอิงไปเปิดเอกสารใบสั่งขายทั้งหมดเรียบร้อย แล้ว

 Hold : เอกสารใบเสนอราคาที่ถูกพักการ ใช้งานเอกสารชั่วคราว

 Cancel : เอกสารใบเสนอราคาที่ถูก ยกเลิก จะไม่สามารถอ้างอิงไปเปิดเอกสารใบสั่ง ขายได้

Clear : เอกสารใบเสนอราคาที่ถูกอ้างอิง
 ไปเปิดเอกสารใบสั่งขายบางส่วนเรียบร้อยแล้ว
 และผู้ใช้งานต้องการยกเลิกรายการที่เหลือ

#### ขั้นตอนการบันทึกเอกสารใบเสนอราคา

 ให้ผู้ใช้งานทำการกดเลือกเมนู "ใบเสนอ ราคา" ดังรูป

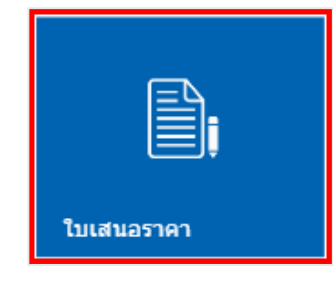

 จากนั้นระบบจะแสดงหน้าจอรายการ เอกสารใบเสนอราคาทั้งหมดที่มีการสร้างไว้ ผู้ใช้งานสามารถสร้างเอกสารใบเสนอราคาใหม่ได้ โดยกดปุ่ม "+" ทางด้านมุมขวาล่างของหน้าจอ โปรแกรม ดังรูป

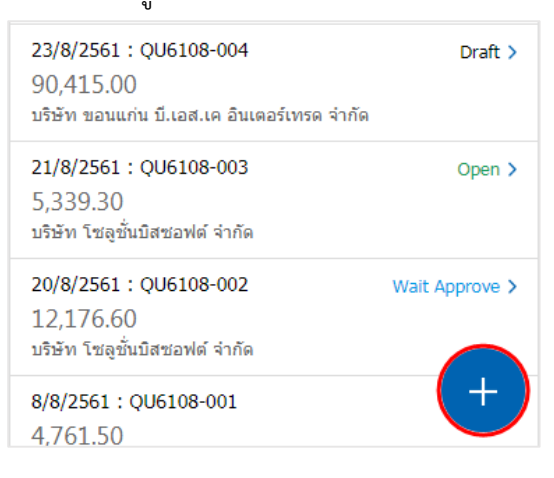

 3. ใน Tab "Basic Data" คือ การบันทึก รายละเอียดข้อมูลเอกสารใบเสนอราคา ซึ่ง ประกอบไปด้วย

เลขที่เอกสาร : การกำหนดรูปแบบเลขที่
 เอกสารใบเสนอราคา ซึ่งระบบจะทำการสร้าง
 เลขที่เอกสารให้อัตโนมัติ ตามที่มีการตั้งค่าในเมนู
 "เลขที่ Running"

วันที่เอกสาร : การเลือกวันที่สร้างเอกสาร
 ใบเสนอราคา ซึ่งระบบจะทำการเลือกวันที่ปัจจุบัน
 ให้อัตโนมัติ

ลูกค้า : การเลือกรายชื่อลูกค้าที่ต้องการ เสนอราคา โดยให้ผู้ใช้งานกดปุ่ม "Q" ที่ช่อง รายการลูกค้า และค้นหาชื่อลูกค้าที่ต้องการเสนอ ราคา ซึ่งระบบจะทำการอ้างอิงข้อมูลลูกค้า ตามที่ มีการตั้งค่าในเมนู "ลูกหนี้"

ผู้ติดต่อ : การเลือกรายชื่อลูกค้าที่ต้องการ ติดต่อ เบื้องต้นระบบจะแสดงรายชื่อผู้ติดต่อให้ อัตโนมัติ ตามที่มีการตั้งค่า "ผู้ติดต่อหลัก" ในเมนู "ลูกหนี้" หากผู้ใช้งานต้องการเลือกผู้ติดต่ออื่นๆ ให้ผู้ใช้งานกดปุ่ม " ? ที่ช่องรายการผู้ติดต่อ โอกาสการขาย : การอ้างอิงเอกสารที่มี การบันทึกในเมนู "โอกาสทางการขาย" โดยระบบ จะทำการอ้างอิงรายชื่อลูกค้า และรายการสินค้าให้ อัตโนมัติ

ยืนราคาภายใน : การระบุจำนวนวันที่
 หมดอายุของเอกสารใบเสนอราคา

วันที่หมดอายุ : การเลือกวันที่หมดอายุ
 ของเอกสารใบเสนอราคา ระบบจะระบุตาม
 จำนวนวันยืนราคาภายใน ให้อัตโนมัติ

**เครดิต (วัน)**: การระบุจำนวนวันที่ให้ เครดิตของเอกสารใบเสนอราคา

 กำหนดส่งของ : การเลือกวันที่ที่ต้องการ ส่งสินค้าให้กับลูกค้า

ให้ผู้ใช้งานกดปุ่ม "**Q**" ที่ช่องลูกค้าที่ ต้องการเสนอราคา ดังรูป

| ≡            | ib     | oiz       |        |      |
|--------------|--------|-----------|--------|------|
| ← New Quo    | tation |           |        |      |
| Basic Data   | Goo    | ods       | De     | tail |
| เลขที่เอกสาร |        | วันที่เอก | สาร    |      |
| QU6110-001   | Q      | 01/10/    | 2018   |      |
| ลูกค้า       |        |           |        |      |
|              |        |           |        | Q    |
| ผู้ติดต่อ    |        |           |        |      |
|              |        |           |        | Q    |
| โอกาสการขาย  |        |           |        |      |
|              |        |           |        | Q    |
| ยืนราคาภายใน |        | วันที่หม  | ดอายุ  |      |
|              |        | วว/ดด/    | ปปปป   |      |
| เครดิต (วัน) |        | กำหนดเ    | ส่งของ |      |
|              |        | วว/ดด/    | ปปปป   |      |
|              |        |           |        |      |
|              |        |           |        |      |
|              |        |           |        |      |
| DRAFT        |        |           | SAVE   |      |

จากนั้นระบบจะแสดงหน้าจอ "Select Customer" ให้ผู้ใช้งานเลือกชื่อลูกค้าที่ต้องการ เสนอราคา หรือกดปุ่ม "**Q**" ที่ช่องค้นหา โดย ผู้ใช้งานสามารถค้นหาตามรหัสลูกค้า หรือชื่อ ลูกค้าเท่านั้น จากนั้นให้กดปุ่ม "SELECT" ดังรูป

| Select Customer | ×                           |
|-----------------|-----------------------------|
| ค้นหารหัส,ชื่อ  | Q                           |
| 🕑 CUS6108-001   | ไอที โซลูชั่นส์ (ไทยแลนด์)  |
| CUS6108-002     | ขอนแก่น บี.เอส.เค อินเตอร์เ |
| CUS6108-003     | M.I.S. Outsourcing Co.,Ltd  |
| CUS6108-004     | เอ็มเวิร์ค กรุ๊ป จำกัด      |
| CUS6108-005     | โปรเฟสชันแนลวัน จำกัด       |
| CUS6108-006     | เอ็มพี คอมพิวเตอร์ แอนด์ ค  |
| CUS6108-007     | เกียรติศักดิ์ จำกัด         |
| CUS6108-008     | โซลูชั่นบิสซอฟต์ จำกัด      |
| CUS6108-009     | ดับเบิ้ล ไพน์ จำกัด         |
| CUS6108-010     | ไอดีคอมซิสเต็มส์ จำกัด      |
|                 | แสดงเพิ่มเดิม<br>10/0       |
|                 |                             |
|                 |                             |
|                 |                             |
|                 |                             |
|                 | SELECT                      |

\* หมายเหตุ : กรณีที่ผู้ใช้งานต้องการให้ระบบแสดงรายชื่อ ลูกค้าเพิ่มเติม สามารถกดปุ่ม "แสดงเพิ่มเติม"

 ใน Tab "Goods" คือ การเพิ่มรายการ สินค้า, ภาษี และแสดงจำนวนเงินรวม ซึ่งประกอบ ไปด้วย

 + เพิ่มสินค้า : การเลือกสินค้า/บริการที่ ต้องการเสนอราคา ซึ่งระบบจะทำการอ้างอิงข้อมูล สินค้า/บริการ ตามที่มีการตั้งค่าในเมนู "สินค้า" และ "บริการ" รวมเงิน : การแสดงจำนวนรวมเงินสินค้า/ บริการทั้งหมด ที่ผู้ใช้งานได้มีการเลือกไว้ ซึ่งระบบ จะทำการแสดงยอดรวมเงินให้อัตโนมัติ

ส่วนลดการค้า : การระบุส่วนลดท้ายบิล ผู้ใช้งานสามารถระบุส่วนลดการค้าทั้งรูปแบบ จำนวนเงิน และจำนวนเปอร์เซ็นต์

เงินก่อนหักภาษี: การแสดงจำนวนเงิน ก่อนหักภาษีขาย ซึ่งระบบจะทำการแสดงยอดเงิน ก่อนหักภาษีให้อัตโนมัติ

ฐานภาษี: การแสดงจำนวนฐานภาษี ที่
 นำยอดมาคำนวณภาษีขาย ซึ่งระบบจะทำการ
 แสดงยอดฐานภาษีให้อัตโนมัติ ผู้ใช้งานสามารถ
 แก้ไขยอดฐานภาษีตามที่ต้องการได้ทันที

ภาษี: การเลือกประเภทการคำนวณภาษี ขาย เช่น แยกนอก, รวมใน หรือยกเว้น เป็นต้น ซึ่ง ระบบจะทำการอ้างอิงประเภทภาษีขาย ตามที่มี การตั้งค่าในเมนู "ภาษี" และระบบจะทำการ แสดงยอดภาษีขายให้อัตโนมัติ

จำนวนเงินทั้งสิ้น : การแสดงจำนวนเงิน
 ที่รวมภาษีขายเรียบร้อยแล้ว ซึ่งระบบจะทำการ
 แสดงยอดจำนวนเงินทั้งสิ้นให้อัตโนมัติ

ผู้ใช้งานสามารถเพิ่มสินค้า/บริการได้ครั้ง ละ 1 รายการ โดยกดปุ่ม "+ เพิ่มสินค้า" ดังรูป

| ≡                                                   | ibiz                           |       |               |              |        |
|-----------------------------------------------------|--------------------------------|-------|---------------|--------------|--------|
| ← New Quotation                                     |                                |       |               |              |        |
| Basic                                               | Data                           | Goods |               | ods          | Detail |
|                                                     | + เพิ่มสินค้า                  |       |               |              |        |
| กรุณากดปุ่ม "เพิ่มสินค้า" เพื่อเลือกสินค้า 1 รายการ |                                |       | เค้า 1 รายการ |              |        |
| รวมเงิน                                             |                                |       | รวมเงิน       | 0.00         |        |
|                                                     | <b>ส่วนลดการค้า</b> 0.00/0.00% |       |               | .00/0.00%    | - 0.00 |
| เงินก่อนหักภาษี                                     |                                |       | นหักภาษี      | 0.00         |        |
|                                                     | ฐานภาษี                        |       |               | ฐานภาษี      | 0.00   |
| ภาษี                                                | SO-EX7                         |       | ۳             | 7.00         | 0.00   |
|                                                     |                                | จำ    | นวน           | เงินทั้งสิ้น | 0.00   |

 6. จากนั้นระบบจะแสดงหน้าจอ "New Goods" ซึ่งประกอบไปด้วย

รพัสสินค้า : การเลือกสินค้า/บริการที่ ต้องการเสนอราคา ซึ่งระบบจะทำการอ้างอิงข้อมูล สินค้า/บริการ ตามที่มีการตั้งค่าในเมนู "สินค้า" และ "บริการ"

 ไม่คิดภาษี : การระบุเงื่อนไขสินค้า/ บริการ ไม่ต้องการคิดภาษี

ชื่อสินค้า : การระบุชื่อสินค้า/บริการ ซึ่ง ระบบจะทำการอ้างอิงข้อมูลสินค้า/บริการ ตามที่มี การตั้งค่า "ชื่อสินค้า" ในเมนู "สินค้า" หรือ "บริการ" ผู้ใช้งานสามารถแก้ไขชื่อสินค้าตามที่ ต้องการได้ทันที

 หน่วยนับ : การเลือกหน่วยนับสินค้า/ บริการ ซึ่งระบบจะทำการแสดงหน่วยนับให้ อัตโนมัติ ตามที่มีการตั้งค่า "หน่วยนับหลัก" ใน เมนู "สินค้า" หรือ "บริการ" ให้ผู้ใช้งานกดปุ่ม " ?" ที่ช่องหน่วยนับ เพื่อเลือกหน่วยนับสินค้า/ บริการ

คลัง : การเลือกคลังสินค้า/บริการ ซึ่ง ระบบจะทำการอ้างอิงข้อมูลคลังสินค้า/บริการ ตามที่มีการตั้งค่าในเมนู "คลังสินค้า" ให้ผู้ใช้งาน กดปุ่ม " ?" ที่ช่องคลัง เพื่อเลือกคลังสินค้า/ บริการ

ที่เก็บ : การเลือกที่เก็บสินค้า/บริการ ซึ่ง
 ระบบจะทำการอ้างอิงข้อมูลที่เก็บสินค้า/บริการ
 ตามที่มีการตั้งค่าในเมนู "ที่เก็บสินค้า" ให้ผู้ใช้งาน
 กดปุ่ม " ?" ที่ช่องที่เก็บ เพื่อเลือกที่เก็บสินค้า/
 บริการ

จำนวน : การระบุจำนวนสินค้า/บริการ
 ที่ต้องการเสนอราคา

ราคา/หน่วย : การระบุราคา/หน่วยของ
 สินค้า/บริการ ซึ่งระบบจะแสดงราคา/หน่วยให้

อัตโนมัติ ตามที่มีการตั้งค่า "ราคาขายมาตรฐาน" ในเมนู "สินค้า" หรือ "บริการ" ผู้ใช้งานสามารถ แก้ไขราคา/หน่วยตามที่ต้องการได้ทันที

ส่วนลด : การระบุส่วนลดสินค้า/บริการ ต่อรายการ ผู้ใช้งานสามารถระบุส่วนลดทั้งรูปแบบ จำนวนเงิน และจำนวนเปอร์เซ็นต์

จำนวนเงิน : การระบุจำนวนเงินรวม
 สินค้า/บริการต่อรายการ ซึ่งระบบจะทำการแสดง
 จำนวนเงินให้อัตโนมัติ

 คำอธิบาย : การระบุคำอธิบายสินค้า/ บริการ เพิ่มเติมในแต่ละรายการ ซึ่งระบบจะทำ การอ้างอิงข้อมูลคำอธิบาย ตามที่มีการตั้งค่า "คำอธิบาย" ในเมนู "สินค้า" หรือ "บริการ" ผู้ใช้งานสามารถแก้ไขคำอธิบายตามที่ต้องการได้ ทันที

ให้ผู้ใช้งานกดปุ่ม "**Q**" ที่ช่องรหัสสินค้า เพื่อเลือกรายการสินค้า/บริการ ดังรูป

| รหัสสินค้า<br>รหัสสินค้า<br>ชื่อสินค้า<br>ชื่อสินค้า | Q        | <u></u> ា  | ม่คิดภาษี |       |
|------------------------------------------------------|----------|------------|-----------|-------|
| รหัสสินค้า<br><b>ชื่อสินค้า</b><br>ชื่อสินค้า        | Q        |            | ม่คิดภาษี |       |
| <b>ชื่อสินค้า</b><br>ชื่อสินค้า                      |          | Conto      |           |       |
| ชื่อสินค้า                                           |          |            |           |       |
| nser mente                                           |          |            |           |       |
| etreorearia<br>M                                     |          |            |           |       |
| หน่วยนับ                                             | คลง      |            | ที่เก็บ   |       |
| หน่วยนับ 🤇                                           | ຊຸ คลัง  | Q          | ที่เก็บ   | Q     |
|                                                      | จำนวน    |            |           | 0.000 |
| ราค                                                  | า/หน่วย  |            |           | 0.000 |
|                                                      | ส่วนลด   | 0.00/0.00% |           | 0.00  |
| ลำ                                                   | านวนเงิน |            |           | 0.00  |
| ดำอธิบาย                                             |          |            |           |       |
| ศาอธิบาย                                             |          |            |           |       |
|                                                      |          |            |           |       |
|                                                      |          |            |           |       |
|                                                      |          |            |           |       |
|                                                      |          |            |           |       |

 จากนั้นระบบจะแสดงหน้าจอ "Select Goods And Service" ให้ผู้ใช้งานเลือกชื่อสินค้า/ บริการที่ต้องการเสนอราคา หรือกดปุ่ม "Q" ที่ ช่องค้นหา โดยผู้ใช้งานสามารถค้นหาตาม รหัสสินค้า/บริการ หรือชื่อสินค้า/บริการเท่านั้น จากนั้นให้กดปุ่ม "SELECT" ดังรูป

| Select Goods And Service X |                           |  |  |  |
|----------------------------|---------------------------|--|--|--|
| ค้นหารหัส,ชื่อ             | Q                         |  |  |  |
| IC6108-001                 | Notebook Asus X407MA      |  |  |  |
| O IC6108-002               | Notebook Asus X555QG      |  |  |  |
| O IC6108-003               | N/B Asus S410UN-EB29      |  |  |  |
| O IC6108-004               | Notebook Acer Aspire E5   |  |  |  |
| O IC6108-005               | Notebook Acer Aspire A3   |  |  |  |
| O IC6108-006               | Notebook Dell Inspiron 35 |  |  |  |
| O IC6108-007               | Notebook Dell Inspiron 35 |  |  |  |
| O IC6108-008               | Notebook Dell Inspiron 53 |  |  |  |
| O IC6108-009               | Notebook HP 14-bs097T     |  |  |  |
| O IC6108-010               | Notebook HP 14-ck0013T    |  |  |  |
|                            | แสดงเพิ่มเดิม<br>10/35    |  |  |  |
|                            |                           |  |  |  |
|                            |                           |  |  |  |
|                            |                           |  |  |  |
|                            |                           |  |  |  |
|                            | SELECT                    |  |  |  |

 8. ซึ่งระบบจะทำการอ้างอิงข้อมูลสินค้า/ บริการ ตามที่มีการตั้งค่าในเมนู "สินค้า" หรือ "บริการ" ผู้ใช้งานสามารถแก้ไขชื่อสินค้า, เลือกไม่ คิดภาษี, หน่วยนับ, คลัง, ที่เก็บ, จำนวน, ราคา/ หน่วย, ส่วนลด และคำอธิบาย เมื่อผู้ใช้งานกำหนด รายละเอียดเรียบร้อย ให้ผู้ใช้งานกดปุ่ม "Save" ดังรูป

| รหัสสินค้า                          |                             |                    |           |           |           |
|-------------------------------------|-----------------------------|--------------------|-----------|-----------|-----------|
| IC6108-00                           | 01                          | Q                  | า         | ม่คิดภาษี |           |
| ชื่อสินค้า                          |                             |                    |           |           |           |
| Notebook                            | Asus >                      | (407MA-            | B∨104T (S | tary Gra  | y)        |
| หน่วยนับ                            |                             | คลัง               |           | ที่เก็บ   |           |
| เครื่อง                             | Q                           | 001                | Q         | 01        | Q         |
|                                     | จ้                          | านวน               |           |           | 1.00      |
| ราคา/หน่วย                          |                             | หน่วย              |           |           | 13,900.00 |
|                                     | ส่ว                         | นลด                | 1000      |           | 1,000.00  |
|                                     | จำนว                        | นเงิน              |           |           | 12,900.00 |
| ดำอธิบาย                            |                             |                    |           |           |           |
| CPU : Inte<br>RAM : 4G<br>HDD : 256 | el Penti<br>B DDR<br>6GB SS | um N500<br>4<br>3D | 0         |           |           |
|                                     |                             |                    |           |           |           |
|                                     |                             |                    |           |           |           |
|                                     |                             |                    |           |           |           |
|                                     |                             |                    |           |           |           |

 ระบบจะแสดงรายละเอียดสินค้า/บริการ และจำนวนเงินรวมสินค้า/บริการที่เสนอราคา ผู้ใช้งานสามารถแก้ไขรายการสินค้า/บริการได้ โดนกดปุ่ม " " หรือต้องการลบรายการสินค้า/ บริการให้กดปุ่ม " <sup>■</sup> " ผู้ใช้งานสามารถระบุ ส่วนลดการค้า และเลือกรูปแบบการคำนวณภาษี ขายได้ ดังรูป

| IC6108<br>Notebo | -001<br>ok Asus X407M<br>🖥 | 13,900.00<br>- 1000<br>12,900.00 |           |           |
|------------------|----------------------------|----------------------------------|-----------|-----------|
|                  |                            |                                  | รวมเงิน   | 12,900.00 |
|                  | ส่วนลดการค้า               | 0                                | .00/0.00% | - 0.00    |
|                  | 6                          | 12,900.00                        |           |           |
|                  |                            | 12,900.00                        |           |           |
| ภาษี             | SO-EX7                     | ۳                                | 7.00      | 903.00    |
|                  | ৰ                          | 13,803.00                        |           |           |

Tab "Detail" คือ การบันทึกรายละเอียด
 ที่อยู่ออกใบกำกับภาษี ซึ่งประกอบไปด้วย

ที่อยู่ออกใบกำกับภาษี: การระบุที่อยู่ที่ ใช้ออกเอกสารใบกำกับภาษีให้กับลูกค้า ซึ่งระบบ จะทำการแสดงชื่อที่อยู่ให้อัตโนมัติ ตามที่มีการตั้ง ค่าในเมนู "ลูกหนี้" ผู้ใช้งานสามารถแก้ไขที่อยู่ ออกใบกำกับภาษีตามที่ต้องการได้ทันที

เลขที่ประจำตัวผู้เสียภาษีอากร : การ แสดงเลขประจำตัวผู้เสียภาษีอากรของลูกค้า ระบบจะทำการแสดงเลขประจำตัวผู้เสียภาษีอากร ให้อัตโนมัติ ตามที่มีการตั้งค่าในเมนู "ลูกหนี้"

 สาขาที่: การแสดงชื่อสาขา หรือเลขที่ สาขาของลูกค้า ระบบจะทำการแสดงสาขาที่ให้ อัตโนมัติ ตามที่มีการตั้งค่าในเมนู "ลูกหนี้"

เบอร์โทรศัพท์ : การแสดงหมายเลขเบอร์
 โทรศัพท์ของลูกค้า ระบบจะทำการแสดงหมายเลข
 เบอร์โทรศัพท์ให้อัตโนมัติ ตามที่มีการตั้งค่าในเมนู
 "ลูกหนี้"

แฟกซ์ : การแสดงหมายเลขเบอร์แฟกซ์ ระบบจะทำการแสดงหมายเลขเบอร์แฟกซ์ให้ อัตโนมัติ ตามที่มีการตั้งค่าในเมนู "ลูกหนี้"

ผู้รับผิดชอบ : การเลือกรายชื่อพนักงาน ผู้รับผิดชอบในการสร้างเอกสารใบเสนอราคา ซึ่ง ระบบจะทำการแสดงชื่อผู้รับผิดชอบให้อัตโนมัติ ตาม User ที่สร้างเอกสารใบเสนอราคา และใน กรณีที่ผู้ใช้งานต้องการเลือกชื่อผู้รับผิดชอบ ให้ ผู้ใช้งานกดปุ่ม " ? ที่ช่องผู้รับผิดชอบ เพื่อเลือก หน่วยนับสินค้า/บริการ

หมายเหตุ : การระบุหมายเหตุเพิ่มเติม
 ของเอกสารใบเสนอราคา ผู้ใช้งานสามารถระบุ
 หมายเหตุตามที่ต้องการได้ทันที

เมื่อผู้ใช้งานตรวจสอบความถูกต้องของ เอกสารใบเสนอราคาเรียบร้อยแล้ว ให้กดปุ่ม "Save" มุมขวาล่างของหน้าจอโปรแกรม ดังรูป

| ≡                                                                           | it                             | oiz                     |            |     |
|-----------------------------------------------------------------------------|--------------------------------|-------------------------|------------|-----|
| ← New Quo                                                                   | tation                         |                         |            |     |
| Basic Data                                                                  | Go                             | oods                    | Det        | ail |
| <mark>ที่อยู่ออกใบกำกับภ</mark><br>194/182 หมู่ที่ 6 ซ<br>อำเภอบางละมุง จัง | าาษี<br>อยเพนียด<br>หวัดชลบุรี | ช้าง 11 ตำบ<br>20150    | เลหนองปรือ |     |
| เลขประจำตัวผู้เสีย<br>อากร<br>0215540001913                                 | ภาษี                           | <b>สาขาที</b><br>สำนักง | านใหญ่     |     |
| เบอร์โทรศัพท์                                                               |                                | แฟกช์                   |            |     |
| 038716132,03871                                                             | 16453                          | 03871                   | 6736       |     |
| ผู้รับผิดชอบ                                                                |                                |                         |            |     |
| Admin Administra                                                            | itor                           |                         |            | Q   |
| หมายเหตุ                                                                    |                                |                         |            |     |
| DRAFT                                                                       |                                |                         | SAVE       |     |

11. เมื่อผู้ใช้งานบันทึกเอกสารเรียบร้อยแล้ว สามารถ Download หรือ Send Email ได้ทันที

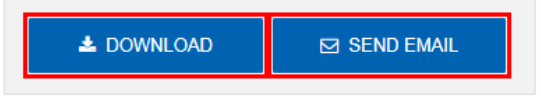

#### การเปลี่ยนสถานะเอกสารใบเสนอราคา

คือ การเปลี่ยนสถานะเอกสารใบเสนอ ราคา ในกรณีที่ผู้ใช้งานต้องการเปลี่ยนสถานะ เอกสารปัจจุบันให้เป็นสถานะอื่นๆ ซึ่งมีเงื่อนไข การเปลี่ยนสถานะ ดังนี้

### ibiz โปรแกรมบัญชีออนไลน์

สถานะ "Open" เปลี่ยนเป็นสถานะ
 "Hold", "Cancel"

สถานะ "Wait Approve", "Inprocess"
 เปลี่ยนเป็นสถานะ "Hold"

สถานะ "Approve" เปลี่ยนเป็นสถานะ
 "Cancel"

สถานะ "Partial" เปลี่ยนเป็นสถานะ
 "Clear"

สถานะ "Hold" เปลี่ยนเป็นสถานะ
 "Open", "Wait Approve", "Inprocess"

สถานะ "Not Approve", "Close",
 "Clear", "Cancel" จะไม่สามารถเปลี่ยนสถานะ
 จากเดิมได้ เนื่องจากเอกสารไม่อนุมัติ, ถูกปิด หรือ
 ถูกยกเลิกเรียบร้อยแล้ว

ซึ่งมีรายละเอียดขั้นตอนการเปลี่ยน สถานะเอกสารใบเสนอราคา ดังนี้

 ให้ผู้ใช้งานทำการเลือกรายการเอกสารใบ เสนอราคาที่ต้องการเปลี่ยนสถานะ ดังรูป

#### ibiz $\equiv$ Q ← All Quotation ∨ 30/8/2561 : QU6108-008 Wait Approve > 24.484.06 ร้าน ไอทีสแควร์ ซีเอ็ม 1996 29/8/2561 : QU6108-007 Not Approve > 420,510.00 บริษัท M.I.S. Outsourcing Co.,Ltd 28/8/2561 : QU6108-006 Wait Approve > 20.800.80 บริษัท ไอที โซลูชั่นส์ (ไทยแลนด์) จำกัด 25/8/2561 : QU6108-005 Inprocress > 174,624.00 บริษัท เอ็มพี คอมพิวเตอร์ แอนด์ คอมมูนิเคชั่น 23/8/2561 : QU6108-004 Draft > 90.415.00 บริษัท ขอนแก่น บี.เอส.เค อินเตอร์เทรด จำกัด 21/8/2561 : QU6108-003 Open > 5,339.30 บริษัท โซลูชั่นบิสซอฟต์ จำกัด

ระบบจะแสดงหน้าจอรายละเอียดเอกสาร
 ใบเสนอราคา จากนั้นให้ผู้ใช้งานกดปุ่ม " <sup>1</sup> " >
 "Change Status" ดังรูป

| ≡                                                                                                    | <b>fi</b> biz |                                                                 |  |  |  |  |
|----------------------------------------------------------------------------------------------------|---------------|-----------------------------------------------------------------|--|--|--|--|
| ← Quotation                                                                                                    | n Detail      | :                                                               |  |  |  |  |
| Basic Data                                                                                                    | Goods         | 🖍 Edit                                                          |  |  |  |  |
| QU6108-008<br>วันที่เอกสาร<br>30/08/2561<br>ลูกค้า<br>ร้าน ไอทีสแควร์ ซีเอี<br>ผู้ดิดต่อ<br>คุณชลนาถ พงษ์จิระ<br>โอกาสการขาย | ม 1996<br>ชัย | Change Status Delete                                            |  |  |  |  |
| -<br>ยึนราคาภายใน<br>7<br>เครดิด (วัน)<br>-                                                                                  | 4<br>C<br>1   | วันที่หมดอายุ<br>)6/09/2561<br><b>าำหนดส่งของ</b><br>(0/09/2561 |  |  |  |  |
| 🛓 DOWNLO                                                                                                    | AD            | SEND EMAIL                                                      |  |  |  |  |

 ระบบจะแสดงหน้าจอ "Change Status" เพื่อยืนยันการเปลี่ยนสถานะเอกสารใบเสนอราคา ซึ่งประกอบไปด้วย

สถานะใหม่ : การเลือกสถานะใหม่ของ
 เอกสารใบเสนอราคา

เหตุผล : การระบุเหตุผลการเปลี่ยนแปลง สถานะเอกสารใบเสนอราคา

เมื่อผู้ใช้งานเลือกสถานะเอกสารใบเสนอ ราคาใหม่ และระบุเหตุผลการเปลี่ยนแปลงสถานะ เรียบร้อยแล้ว ให้ผู้ใช้งานกดปุ่ม "OK" เพื่อยืนยัน การเปลี่ยนสถานะ ดังรูป

| Change Status                                                                 |                                                           |
|-------------------------------------------------------------------------------|-----------------------------------------------------------|
| ยืนยันการเปลี่ยนส                                                             | ถานะใบเสนอราคา                                            |
| อกเต้องการเปอี่ยนสถาน                                                         | ะในเสนอรวดว เอขที่ OU6108-008                             |
|                                                                               | сеценивани соотоо оос                                     |
| าถานะบจจุบน<br>Nait Approvo                                                   |                                                           |
| wait Approve                                                                  |                                                           |
| สถานะใหม่                                                                     |                                                           |
| Hold                                                                          | •                                                         |
|                                                                               |                                                           |
| ทศพต                                                                          |                                                           |
| ยกเลกการเชงานเอกสา                                                            | รเบเสนอราคาชวคราว                                         |
| ดิตต่อ<br>กเชลนาก พงษ์จิระชัย                                                 |                                                           |
| ได้คต่อ<br>ณชอนาย พงษ์จีระชัย<br>อภาสภารหาย                                   |                                                           |
| ชิดเฟล<br>แปลนาย พลม์จิระปีย<br>มาวยาวราย<br>มาวยาวรายใน                      | วิหรือและายุ                                              |
| ติดต่อ<br>ณช่อนาด พงษ์จิระขัด<br>หาวสดวรรยาย<br>หาวดาคายใน                    | วินที่หมุดลาย<br>06/09/2561                               |
| ดิตต่อ<br>ณชสาวาด พงษ์จิระวัด<br>มาวสดวรรราย<br>มราดาภายใน                    | วิณรีษณะกลาย<br>06/09/2561<br>กำระณะกลังากละ              |
| สิภาณ์ม<br>แข่งอนาย พงษร์จิระชัย<br>เหาะยะกระยาม<br>แรวคาภายใน<br>เรมิณ (วัน) | วันทึกแดกการ<br>06/09/2561<br>ทำหาเหติสาทาง<br>10/09/2561 |
| (สิตส์ส<br>แปลนาย พงษ์จิระชัย<br>ลภาสภารมาย<br>มราดาภายใน<br>อาสิต (วัน)      | วินที่มนตราม<br>06/09/2561<br>ทำนนตร์งานง<br>10/09/2561   |

#### การอนุมัติเอกสารใบเสนอราคา

คือ รายการเอกสารใบเสนอราคาที่รอการ อนุมัติ ผู้ใช้งานที่สามารถตรวจสอบรายการ ดังกล่าวได้ คือ ผู้ที่มีอำนาจอนุมัติเอกสารใบเสนอ ราคาเท่านั้น เมื่อเจ้าหน้าที่ทำการสร้างรายการ เอกสารใบเสนอราคาเรียบร้อยแล้ว เอกสารจะถูก ส่งไปที่หน้าเมนู "การอนุมัติ" ผู้ที่มีอำนาจอนุมัติ สามารถตรวจความถูกต้องของเอกสารใบเสนอ ราคาดังกล่าว ซึ่งประเภทการอนุมัติมีทั้งหมด 4 ประเภท ดังนี้

อนุมัติแบบลำดับขั้น : การกำหนดสิทธิ
 การอนุมัติเอกสารใบเสนอราคามากกว่า 1 ระดับ
 หลังจากผู้อนุมัติคนที่ 1 ทำการอนุมัติเอกสารใบ

เสนอราคาเรียบร้อยแล้ว ระบบจะส่งข้อมูลเอกสาร ใบเสนอราคาให้กับผู้อนุมัติคนถัดไปตามลำดับ

อนุมัติโดยผู้บังคับบัญชา : ระบบจะทำ การส่งเอกสารใบเสนอราคา ให้กับผู้บังคับบัญชา ของเจ้าหน้าที่ที่สร้างเอกสารใบเสนอราคาดังกล่าว เป็นผู้อนุมัติเอกสาร โดยอัตโนมัติ

อนุมัติตามจำนวนเงิน : การกำหนดช่วง
 ราคารวมของสินค้าในเอกสารใบเสนอราคา เช่น
 ผู้อนุมัติเอกสารคนที่ 1 กำหนดช่วงราคา 1 –
 10,000 บาท เอกสารใบเสนอราคาที่อยู่ในช่วง
 ราคานี้ก็จะส่งให้กับผู้อนุมัติคนที่ 1 โดยอัตโนมัติ

อนุมัติแบบจำนวนผู้อนุมัติ: การกำหนด จำนวนผู้อนุมัติเอกสาร ว่าจะต้องมีการอนุมัติ จำนวนกี่ท่าน ถึงเอกสารจะอนุมัติสมบูรณ์

ซึ่งมีรายละเอียดขั้นตอนการอนุมัติ เอก<mark>สา</mark>รใบเสนอราคา ดังนี้

 ผู้ใช้งานสามารถอนุมัติเอกสารใบเสนอ ราคาได้ โดยกดเมนู "การอนุมัติ" ดังรูป

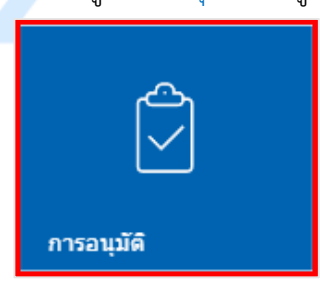

 ให้ผู้ใช้งานเลือก Tab "Quotation"
 ระบบจะแสดงรายการเอกสารใบเสนอราคาที่รอ การอนุมัติทั้งหมด ดังรูป

| ≡ <mark>i</mark> bi                                            | ibiz               |  |  |
|----------------------------------------------------------------|--------------------|--|--|
| ← Approve Center                                               | Q                  |  |  |
| Quotation (3)                                                  | Purchase Order (2) |  |  |
| 20/08/2561 : QU6108-002<br>12,176.60<br>โซลูชั่นบิสซอฟต์ จำกัด | Wait Approve >     |  |  |
| 28/08/2561 : QU6108-006                                        | Wait Approve >     |  |  |

 ระบบจะแสดงหน้าจอรายละเอียดเอกสาร ใบเสนอราคาที่รอการอนุมัติ ไม่ว่าจะเป็นวันที่ เอกสาร, วันที่ขออนุมัติ, ชื่อลูกค้า, จำนวนเงิน, ผู้รับผิดชอบ และเงื่อนไขการอนุมัติ ผู้ใช้งาน สามารถทำการ "Download" เอกสารใบเสนอ ราคา เพื่อนำมาตรวจสอบเอกสารก่อนอนุมัติได้ และผู้ใช้งานสามารถกดปุ่ม "Approve" เพื่อ อนุมัติเอกสารใบเสนอราคา หรือกดปุ่ม "Not Approve" เพื่อไม่อนุมัติใบเสนอราคา ทาง ด้านล่างของหน้าจอโปรแกรมได้ทันที ดังรูป

|                               | biz             |
|-------------------------------|-----------------|
| ← Approve Detail              |                 |
| QU6108-002                    |                 |
| วันที่เอกสาร                  | วันที่ขออนุมัติ |
| 20/08/2561                    | 30/08/2561      |
| ลูกค้า                        |                 |
| บริษัท โซลูชั่นบิสซอฟต์ จำกัด |                 |
| จำนวนเงิน                     | ผู้รับผิดชอบ    |
| 12,176.600                    | สุภาวดี ถีปรี   |
| ผู้อนุมัติ - อนุมัติแบบจำนวนเ | ผู้อนุมัติ      |
| Admin Administrator           | Wait Approve    |
|                               |                 |
|                               |                 |
| ◆ DOW                         | VNLOAD          |

 ระบบจะแสดง Pop – up เพื่อให้ผู้ใช้งาน ยืนยันการอนุมัติเอกสารใบเสนอราคา หรือไม่ อนุมัติเอกสารใบเสนอราคา พร้อมระบุเหตุผลการ อนุมัติเอกสาร ดังรูป

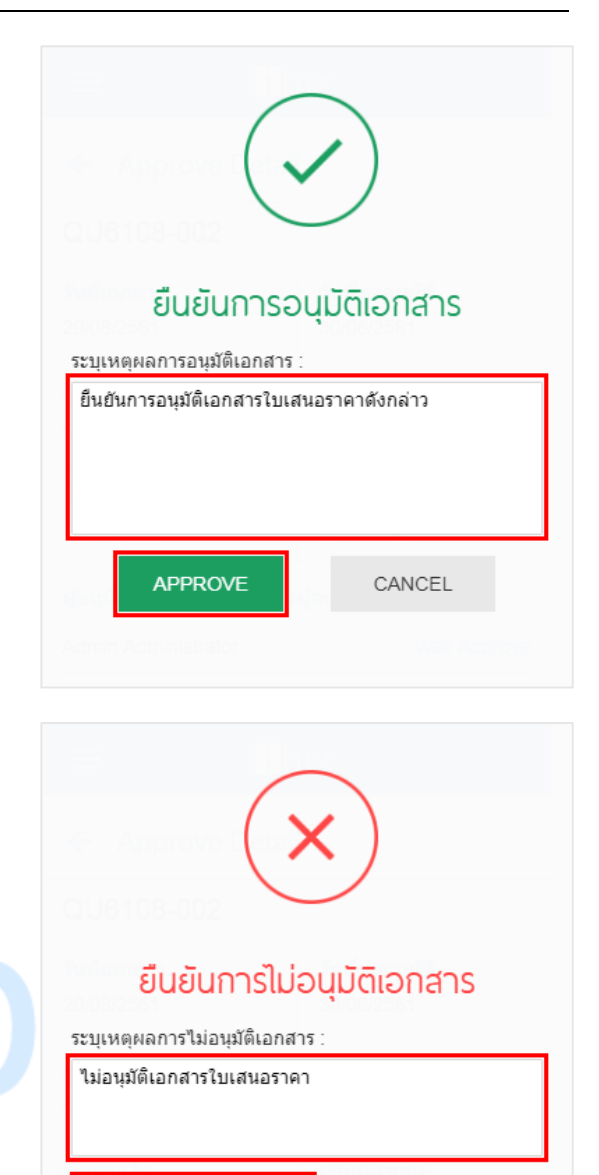

NOT APPROVE

CANCEL